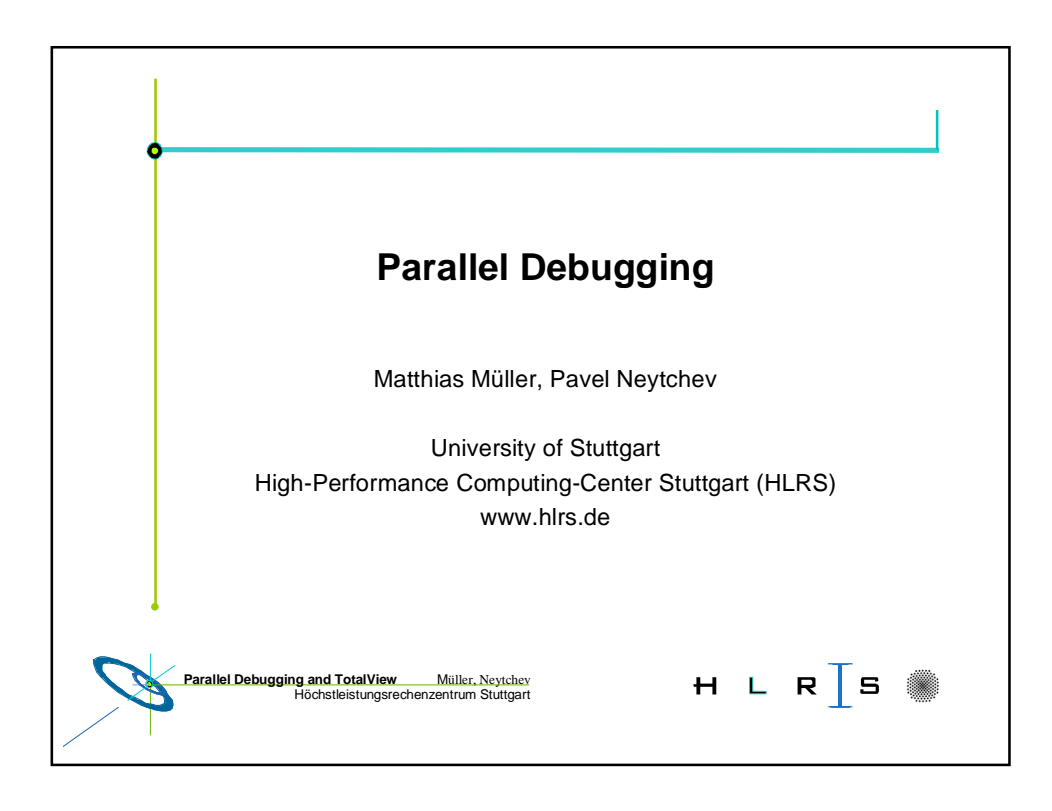

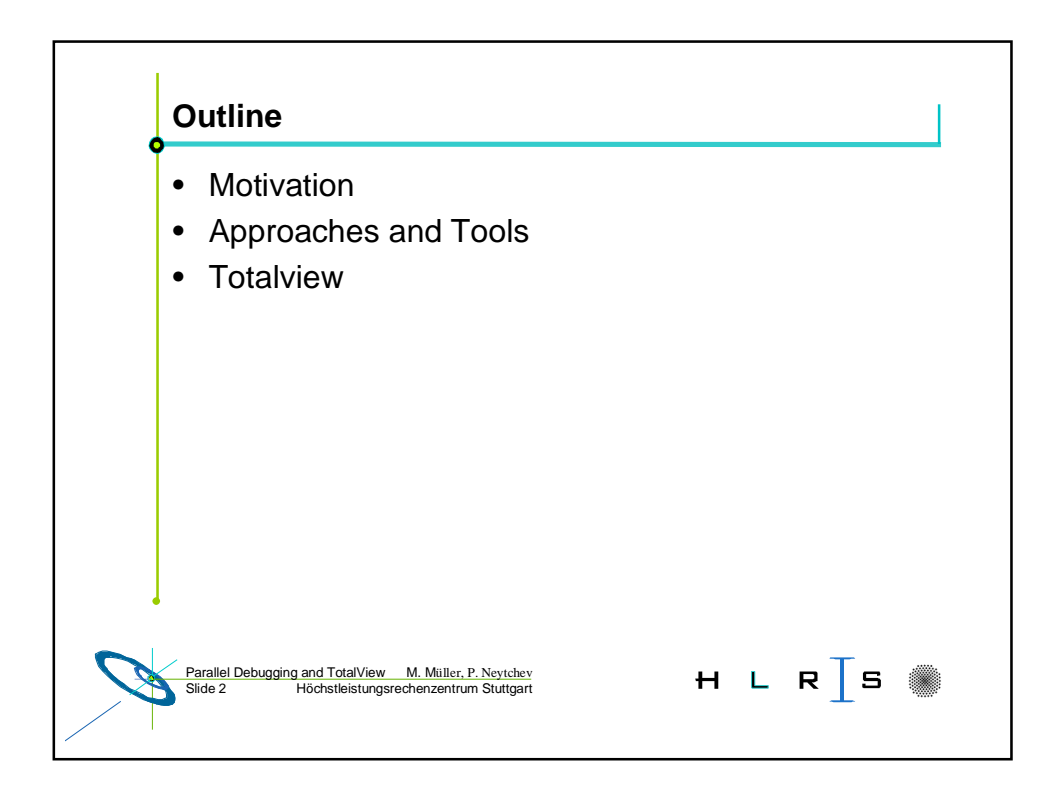

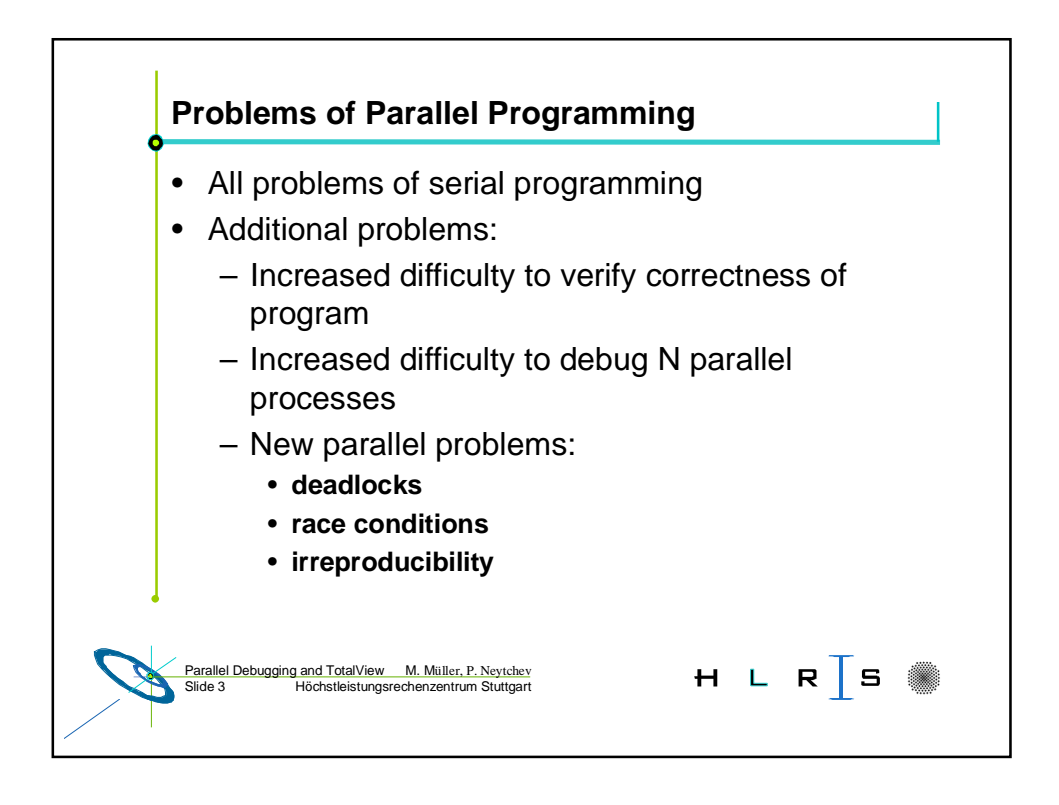

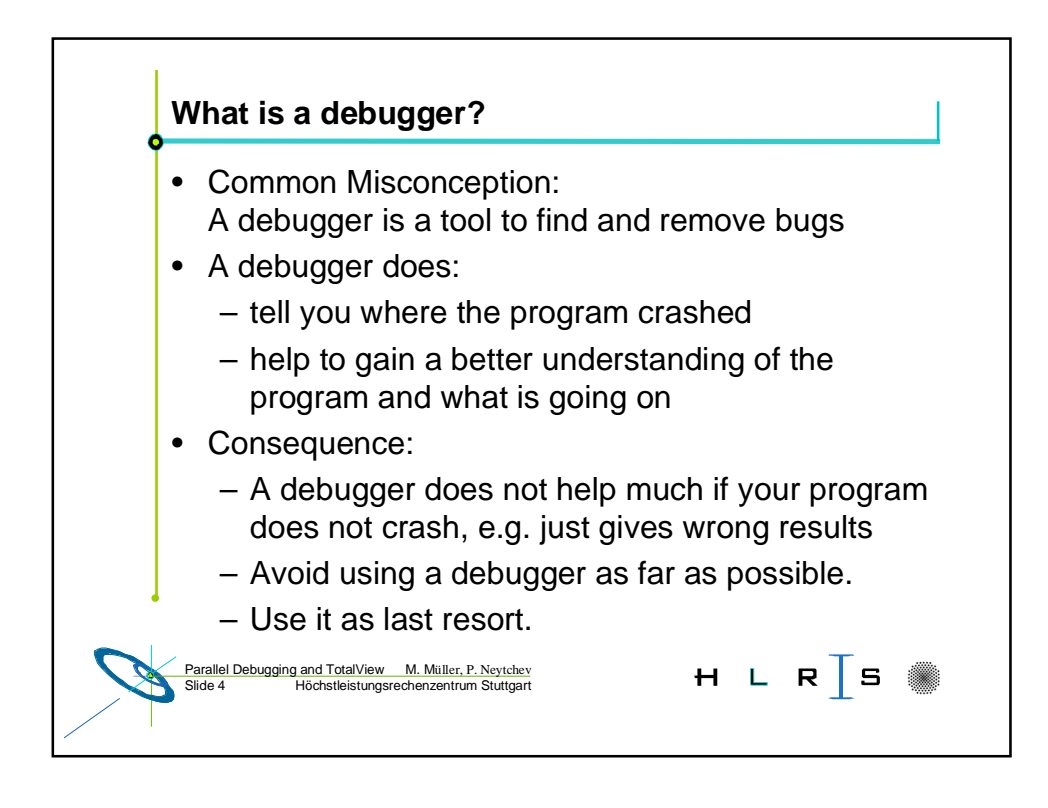

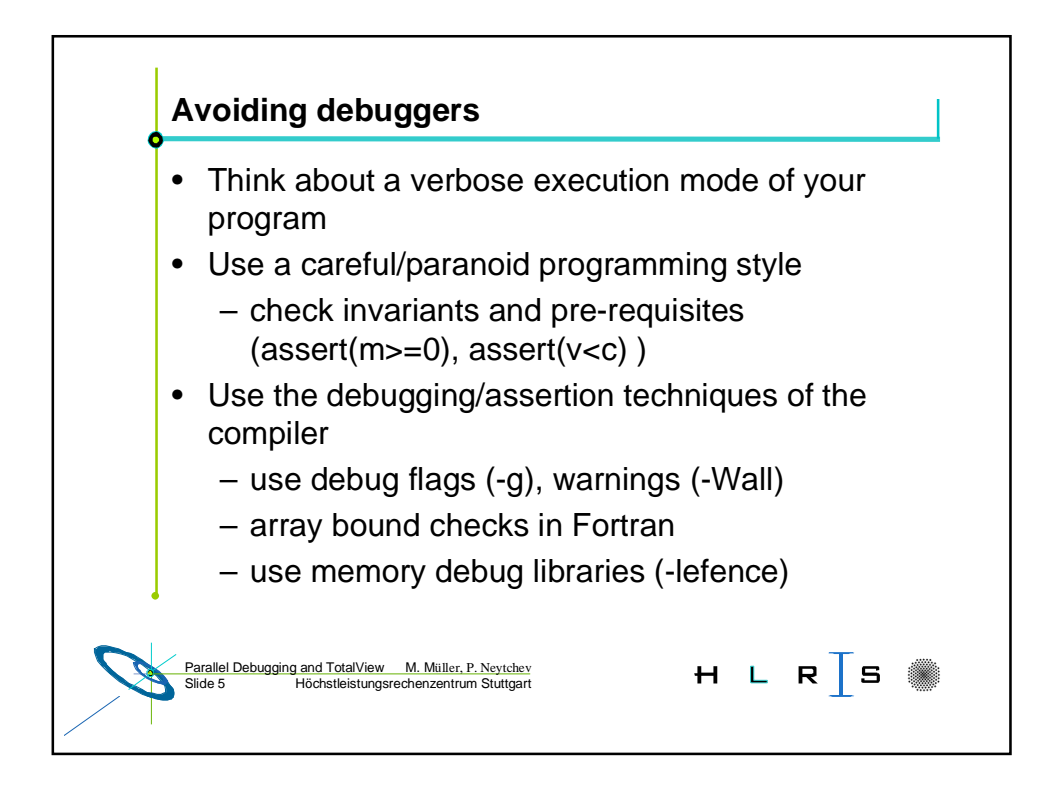

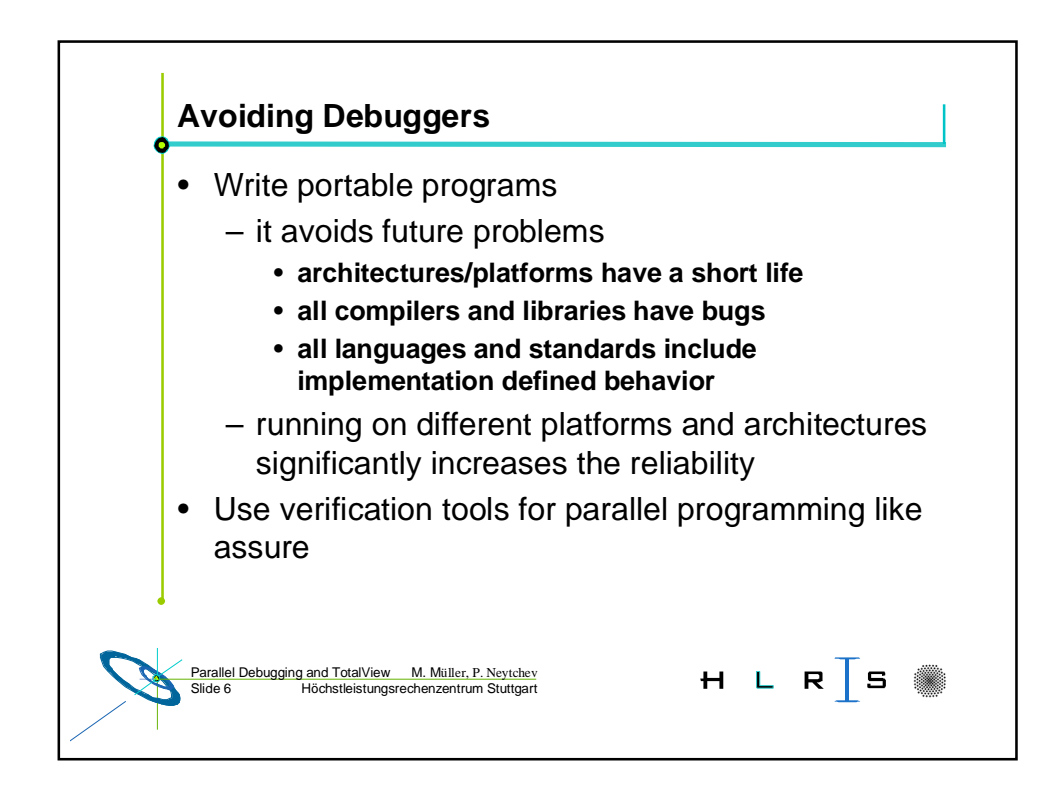

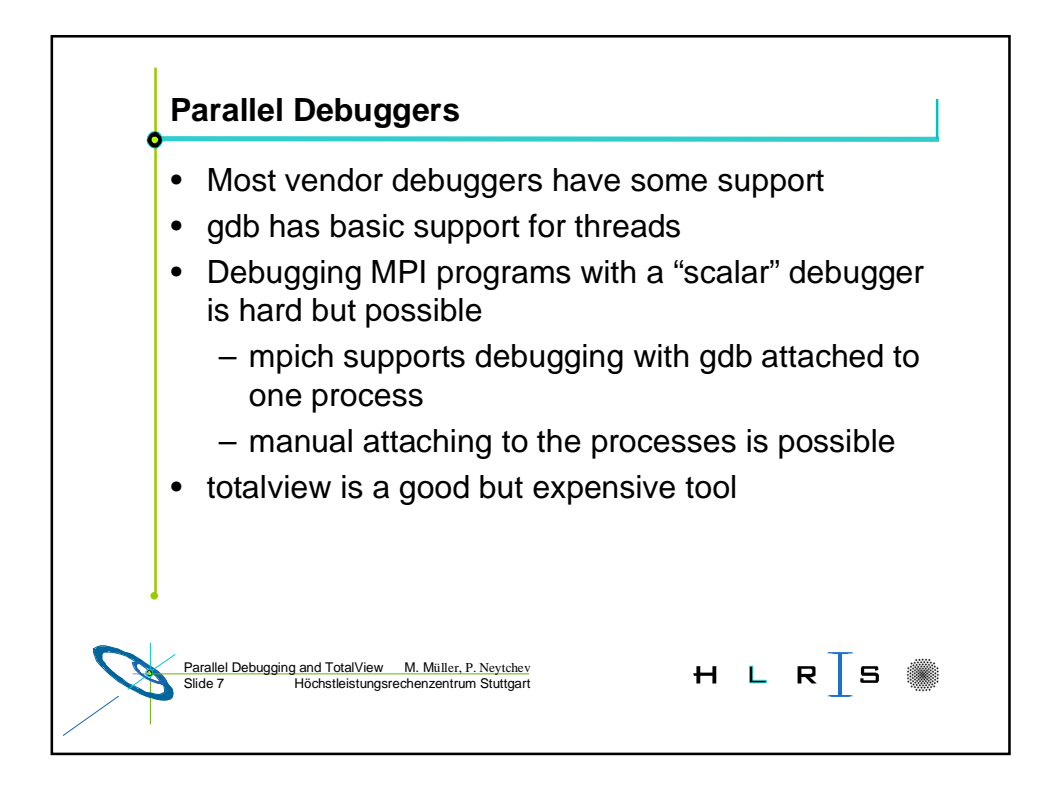

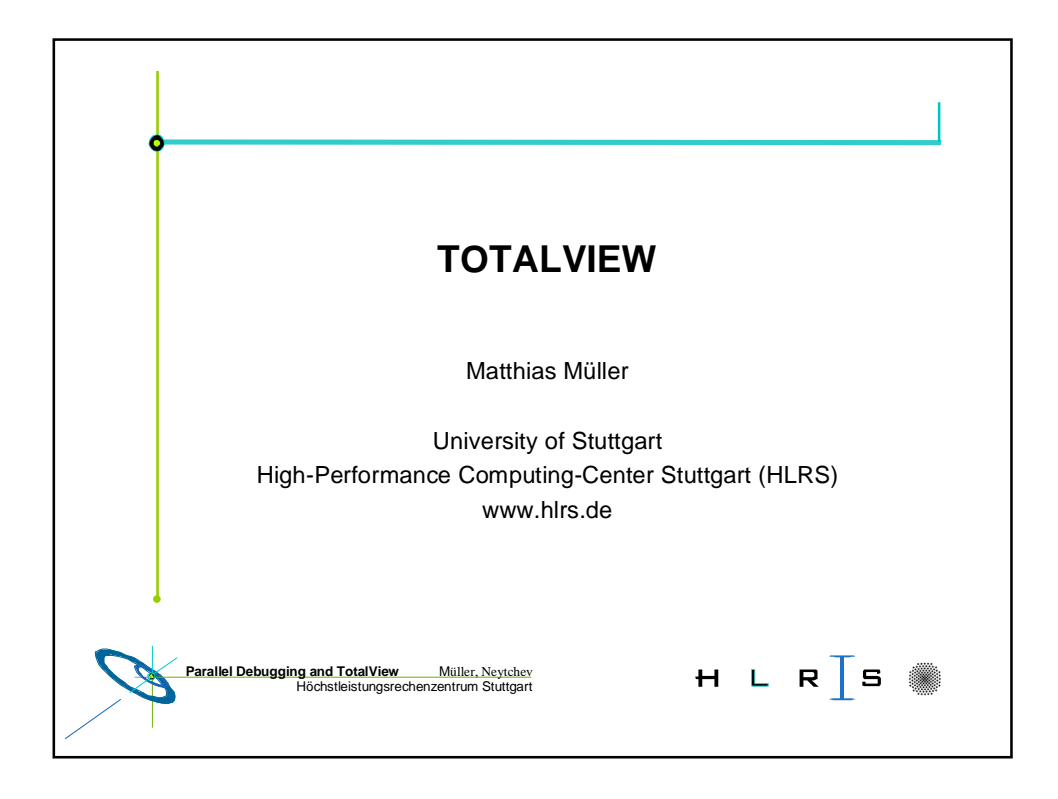

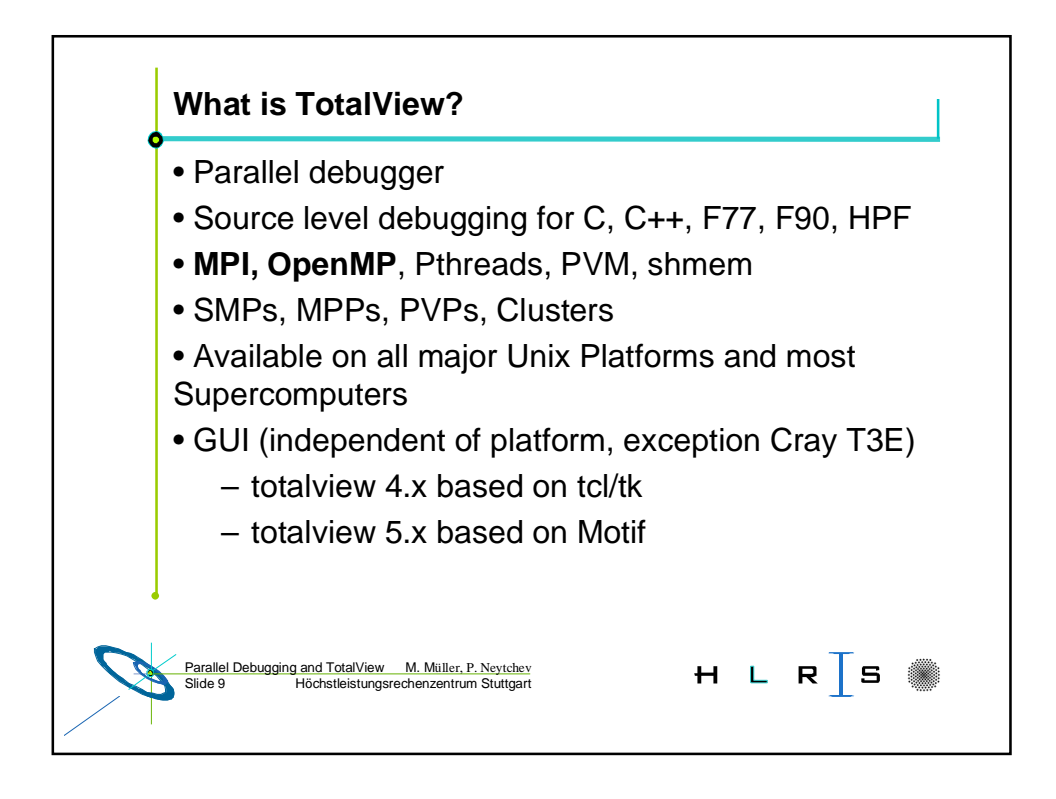

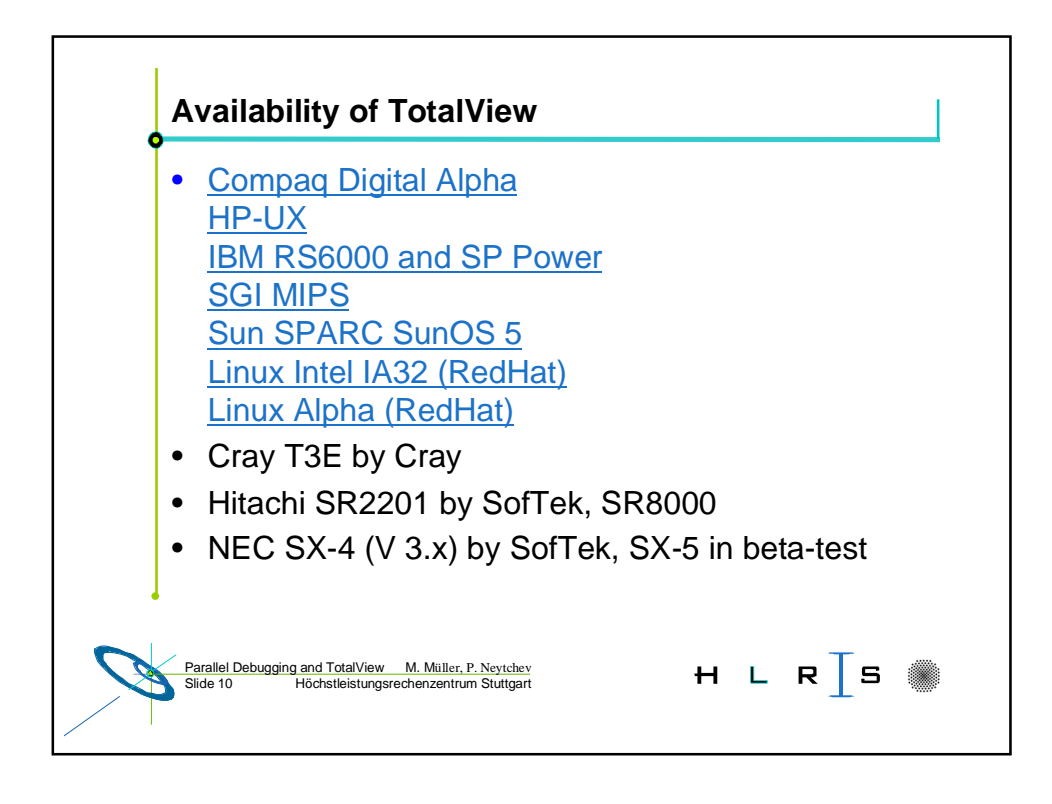

| VOIVOX                                               | Yes               | V 5 and V4                          | Development |
|------------------------------------------------------|-------------------|-------------------------------------|-------------|
| Hitachi SR2201                                       | Yes               | V 3.7.9                             | Platforms   |
| Hitachi SR8000                                       | Yes               | V 4.0                               |             |
| Cray T3E                                             | Yes               | Cray 3.0.0                          |             |
| NEC SX-4                                             | Yes               | V 3.7.9                             |             |
| NEC SX-5                                             | Yes               | Betatest                            |             |
| SGI Onyx                                             | No                | Use cvd                             |             |
| HP N-Class                                           | Yes               | V 4.1 and V5                        |             |
| IBM SP                                               | Yes               | V 4.1                               |             |
| Cray SV1                                             | Yes               | Cray 3.0.0                          |             |
| HP N-Class<br>IBM SP<br>Cray SV1<br>More information | Yes<br>Yes<br>Yes | V 4.1 and V5<br>V 4.1<br>Cray 3.0.0 |             |

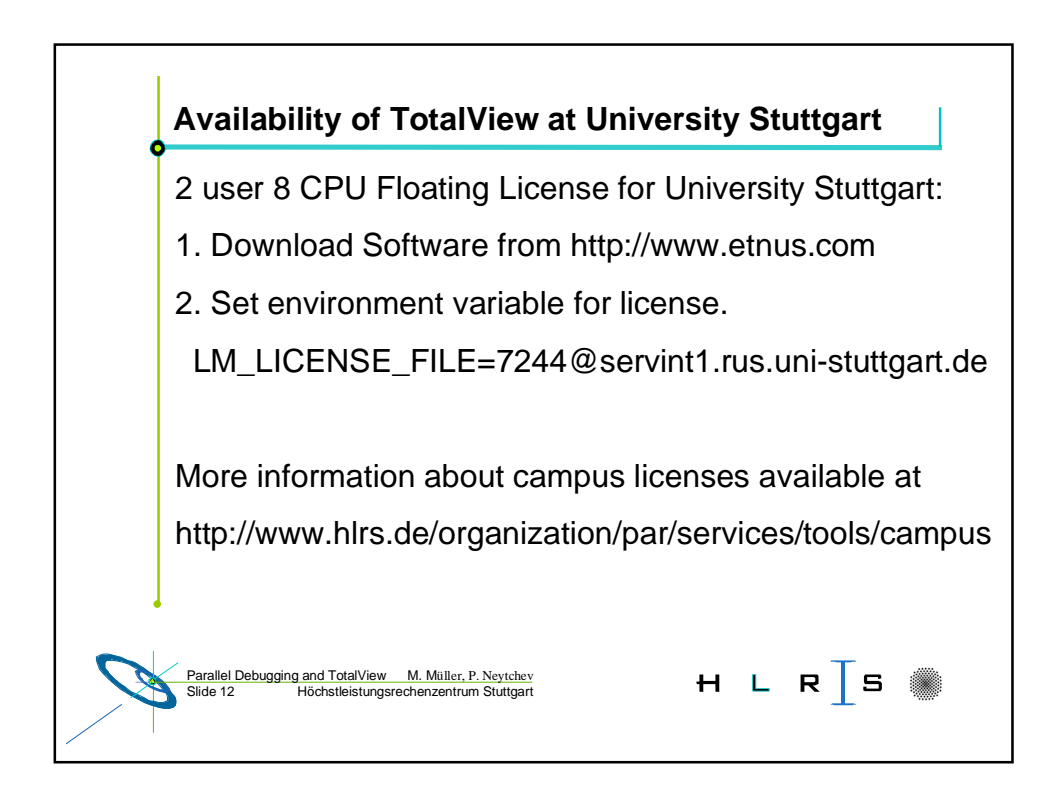

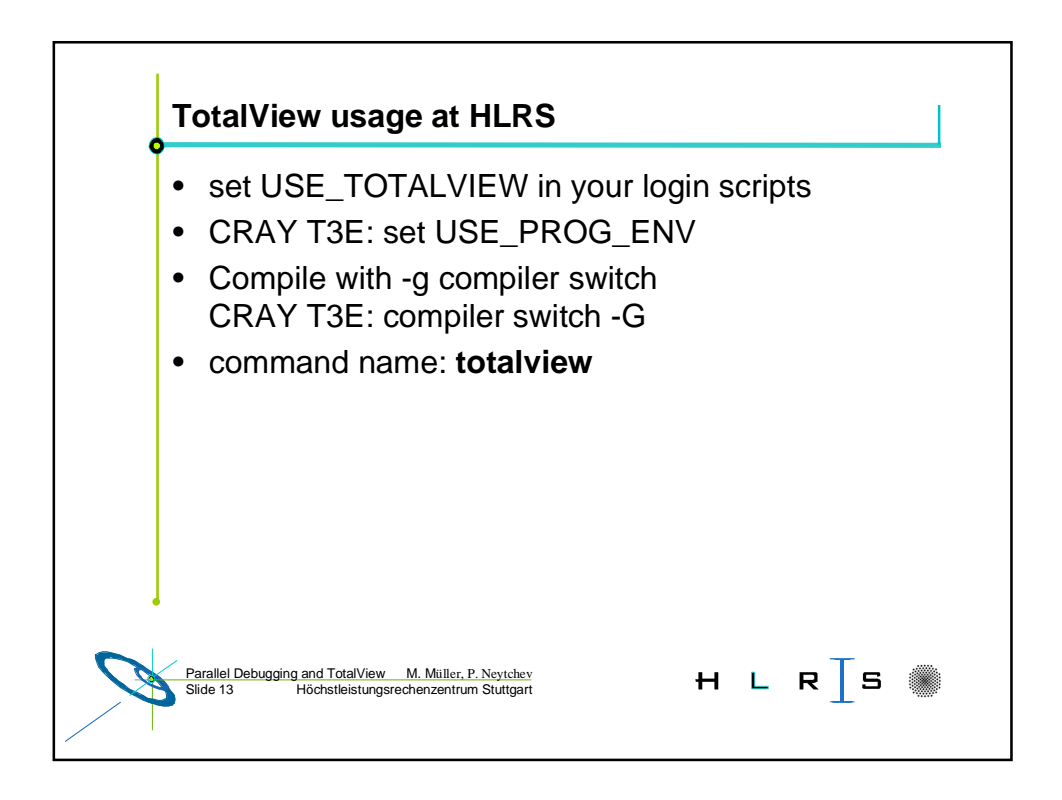

|   | Starting TotalView                                                                                                 |
|---|----------------------------------------------------------------------------------------------------|
|   | On a new process:<br>% totalview myprog -a <i>arguments to myprog</i>                                              |
|   | To debug MPI programs:<br>% totalview mpirun -a -nprocs 3 myprog                                                   |
|   | % mpirun -tv -np 3 myprog                                                                                          |
|   | To debug IBM POE programs:<br>% totalview poe -a myprog [args]                                                     |
|   | To debug CRAY T3E programs:<br>% totalview -X #procs myprog [args]                                                 |
| C | Parallel Debugging and TotalView M. Miller, P. Neytchev<br>Silde 14 Höchstleistungsrechenzentrum Stuttgart H L R S |

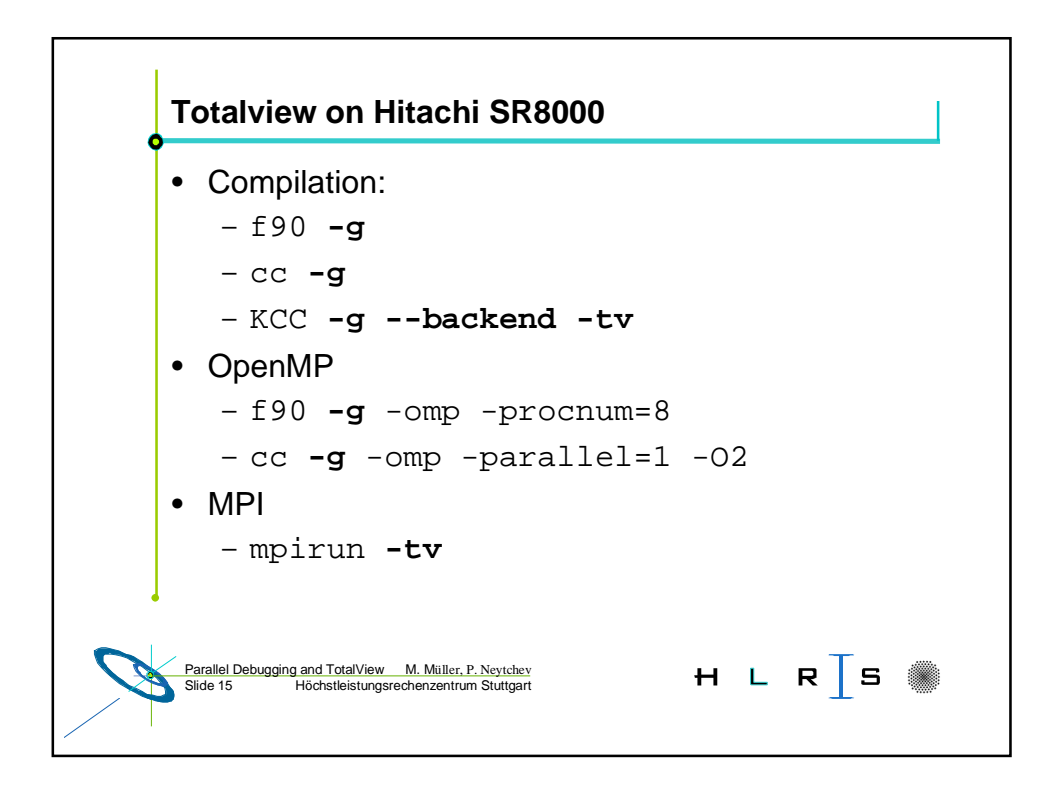

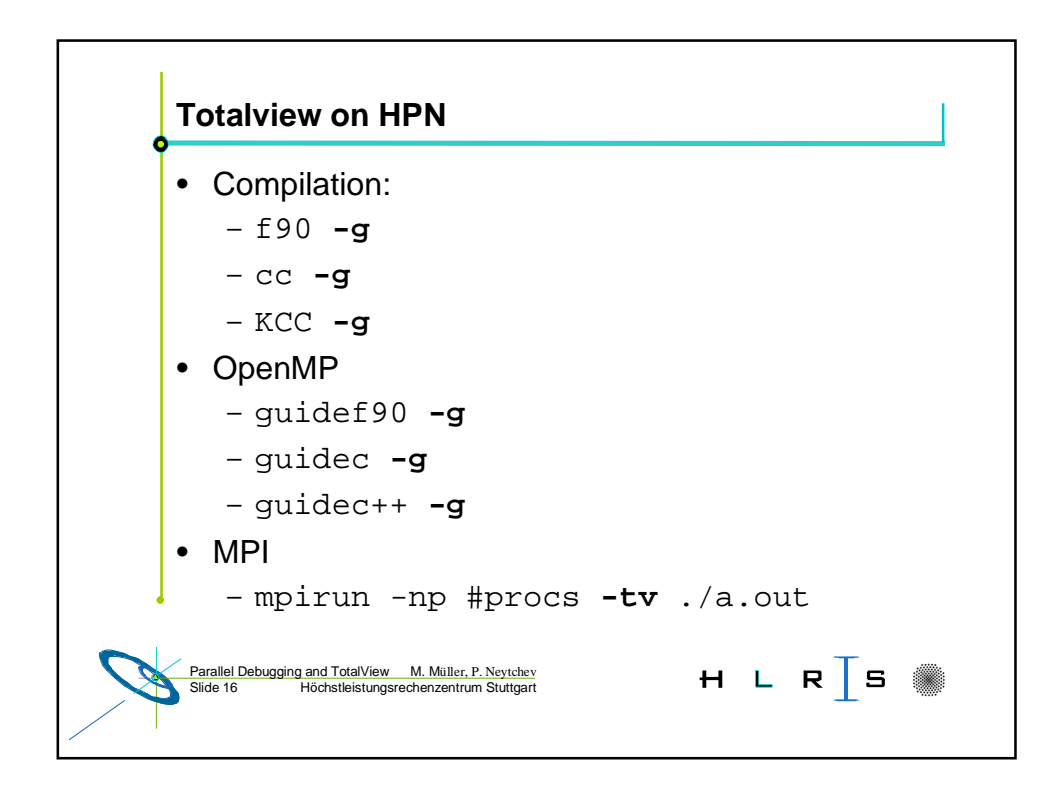

Parallel debugging and TotalView —

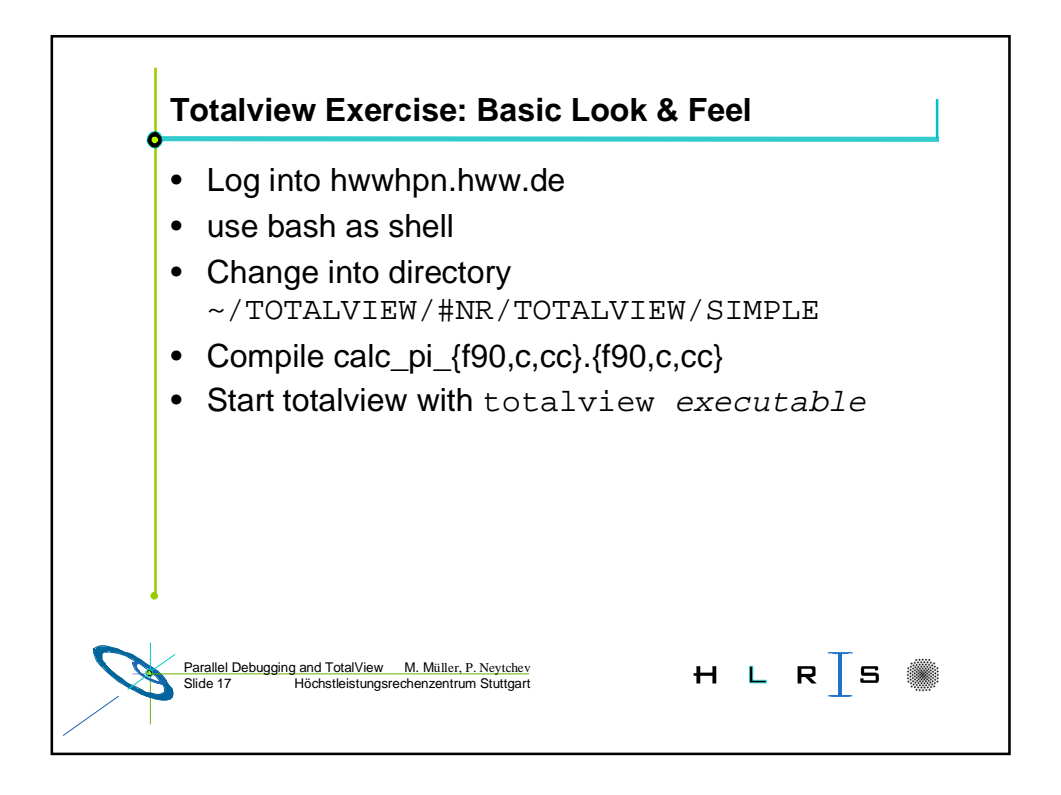

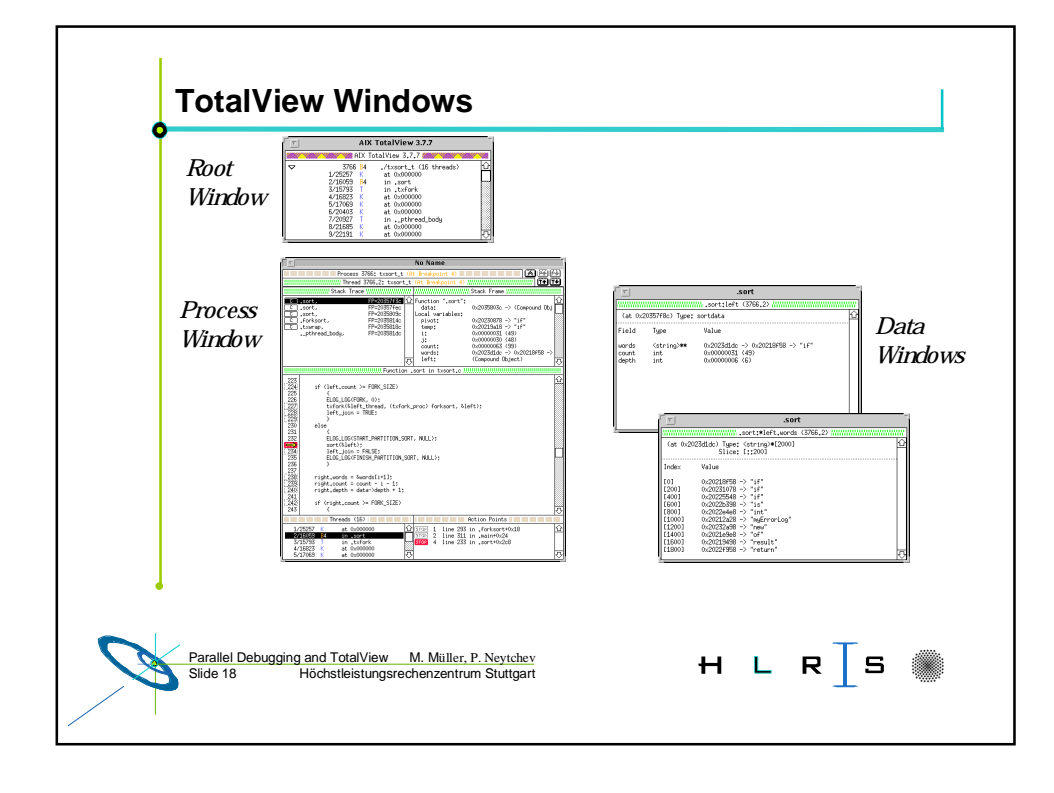

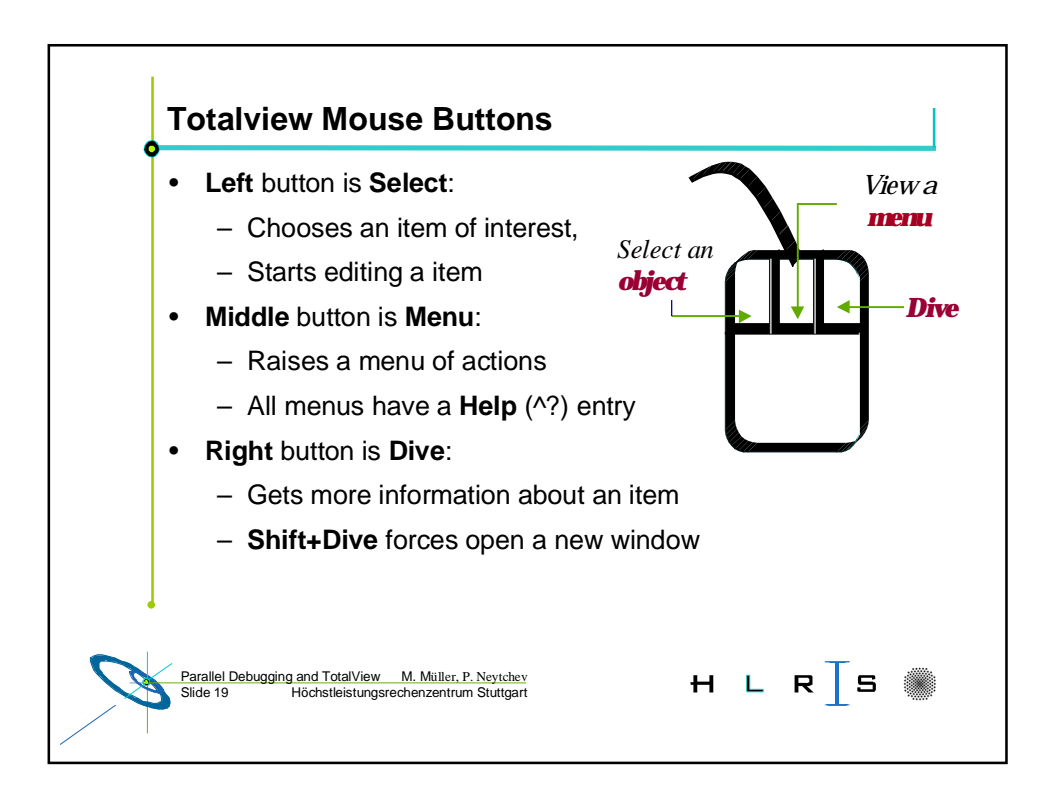

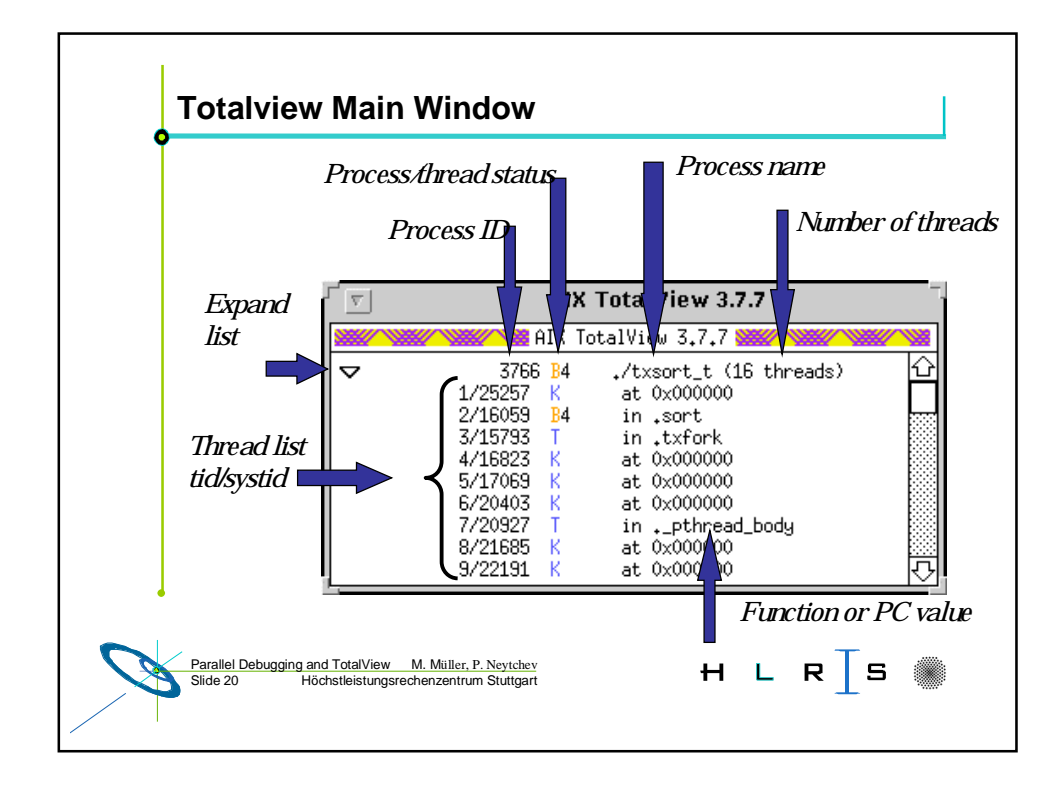

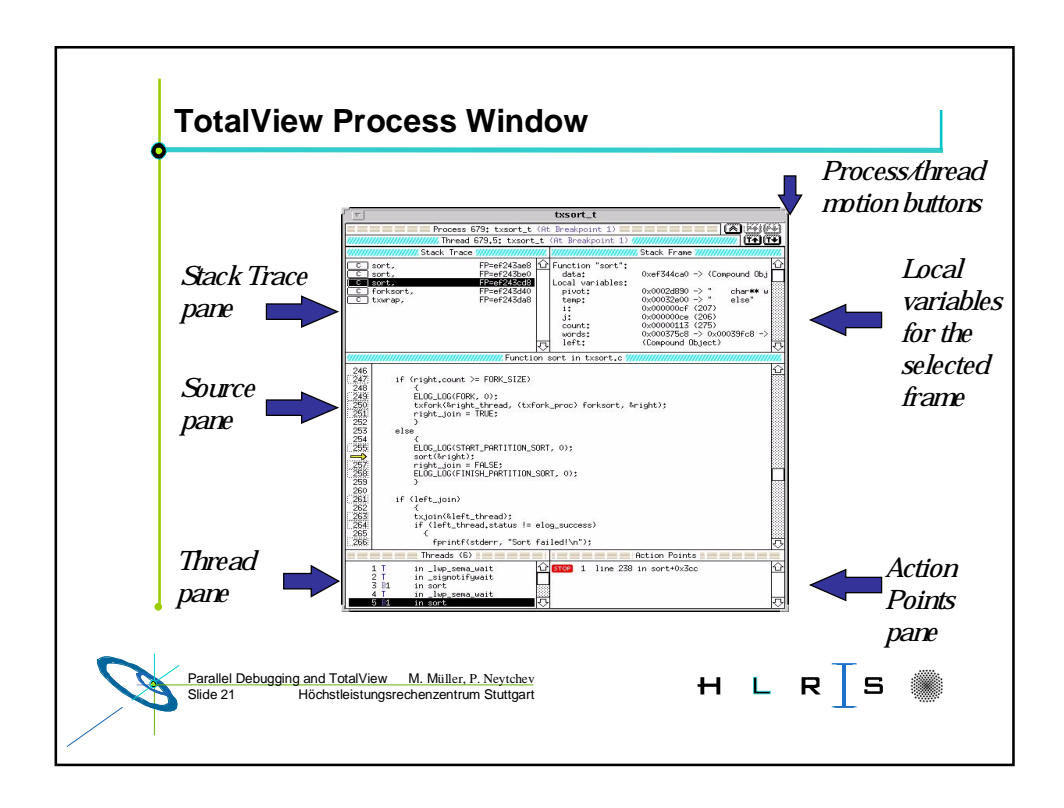

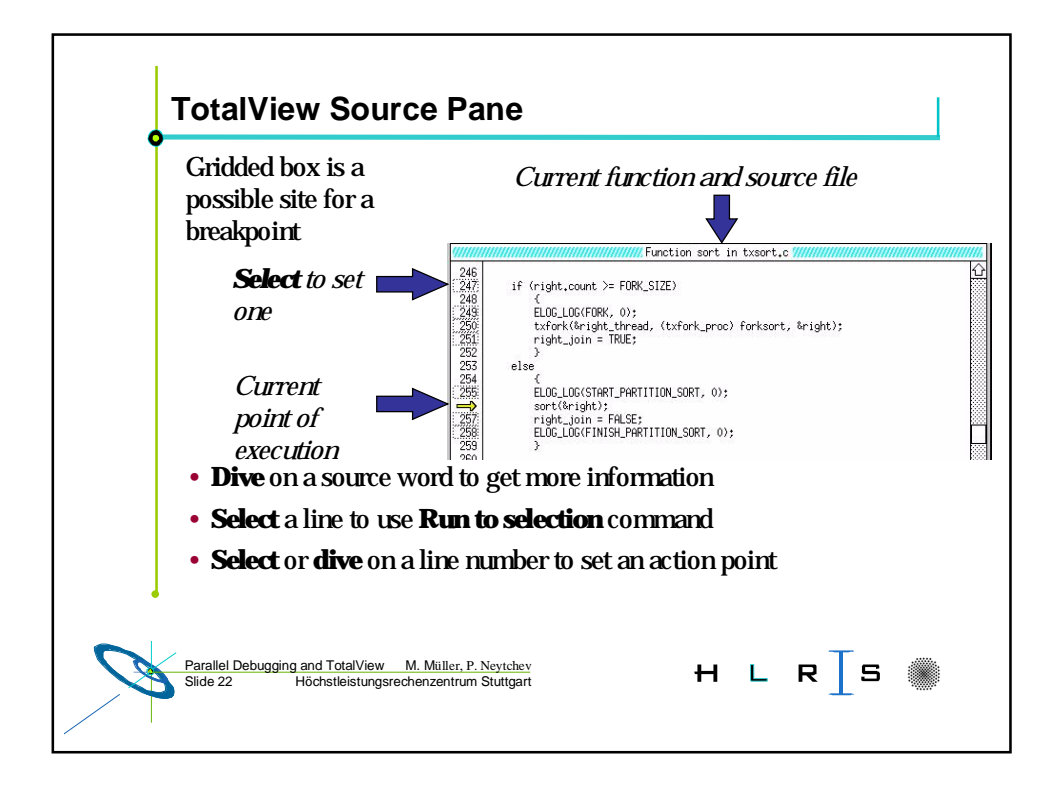

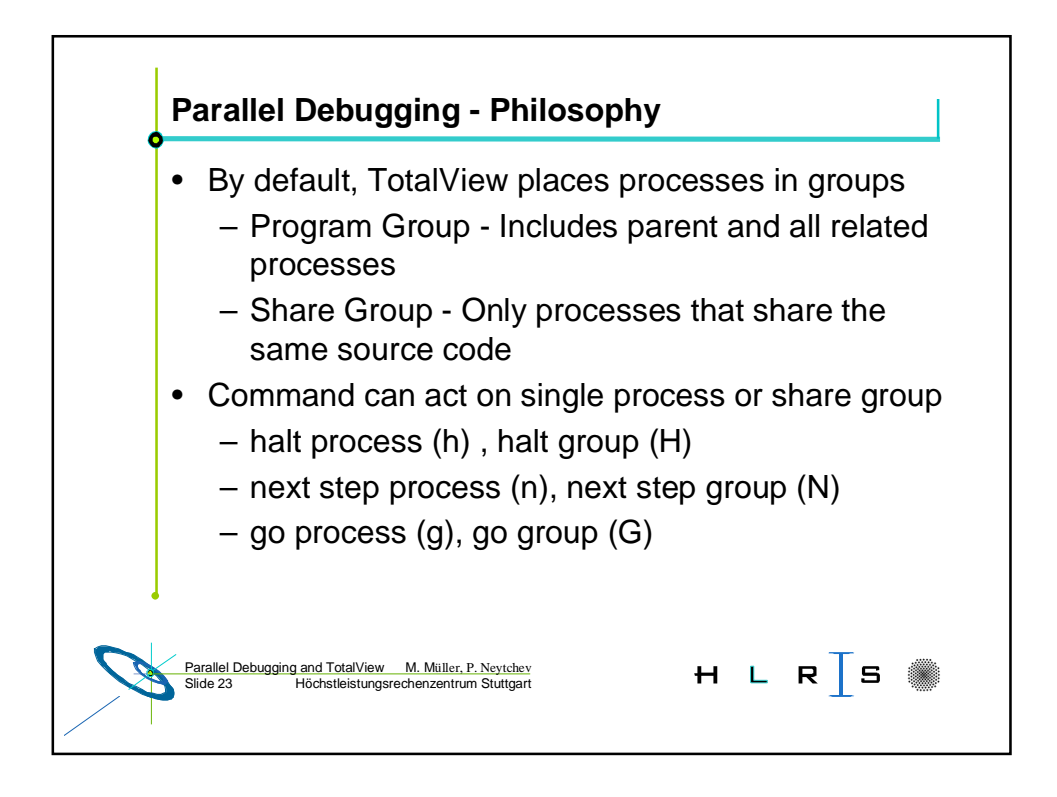

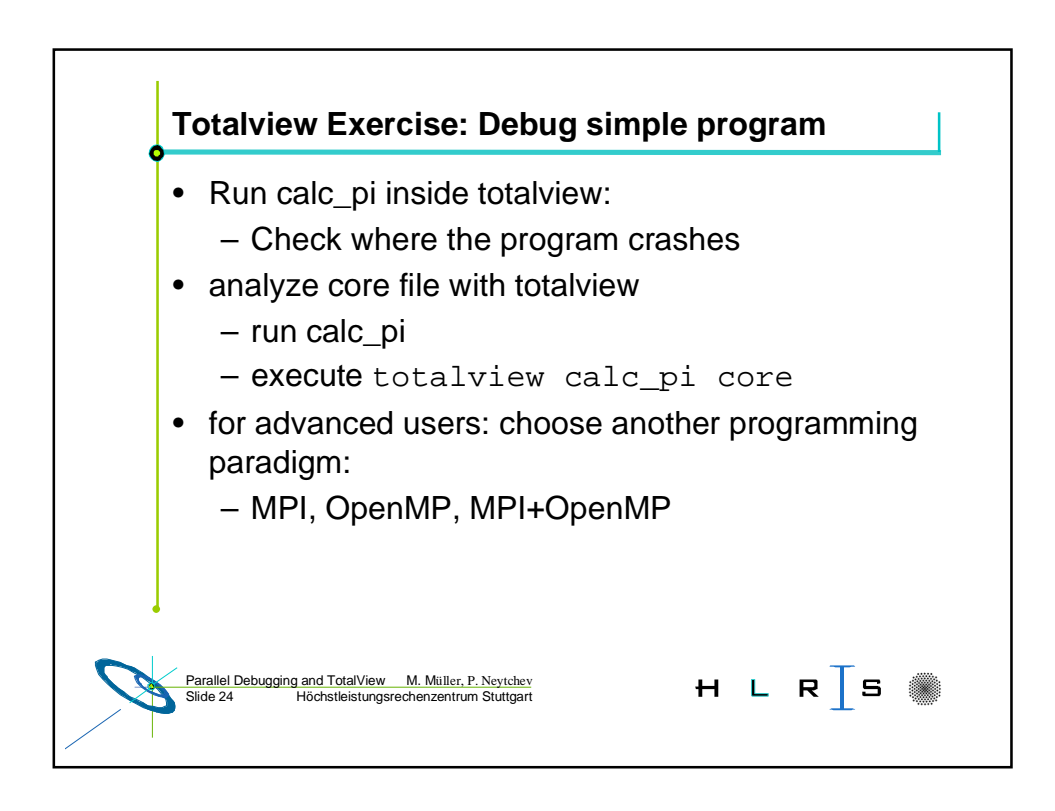

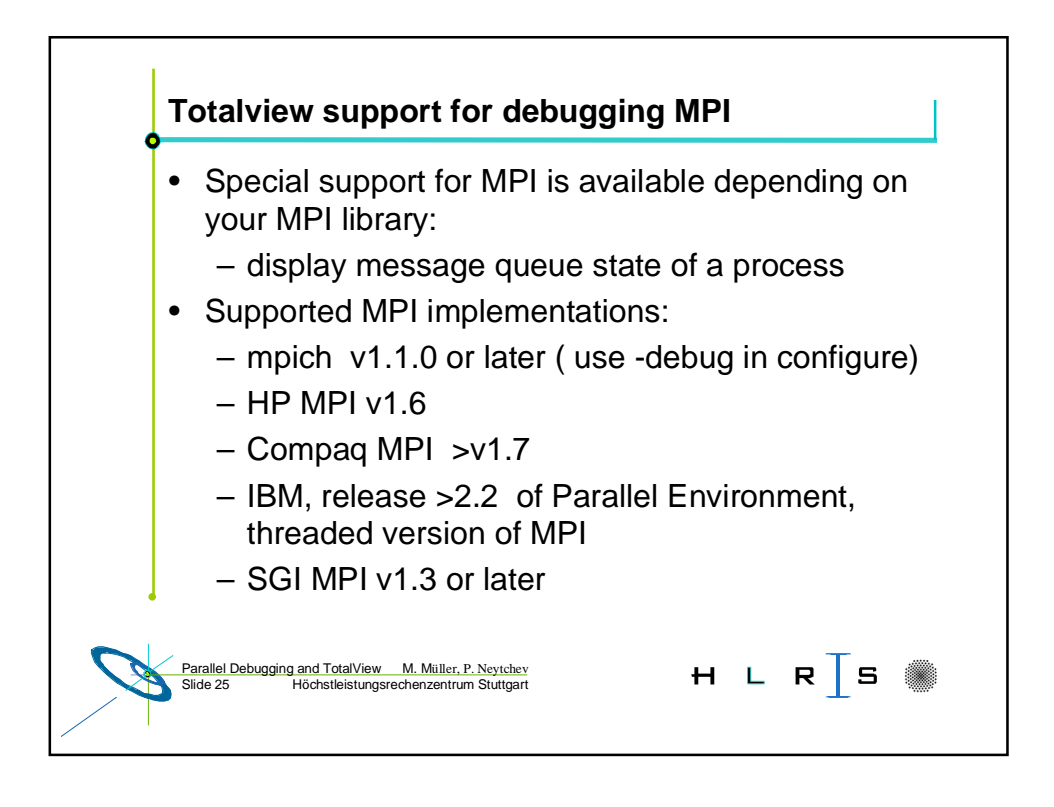

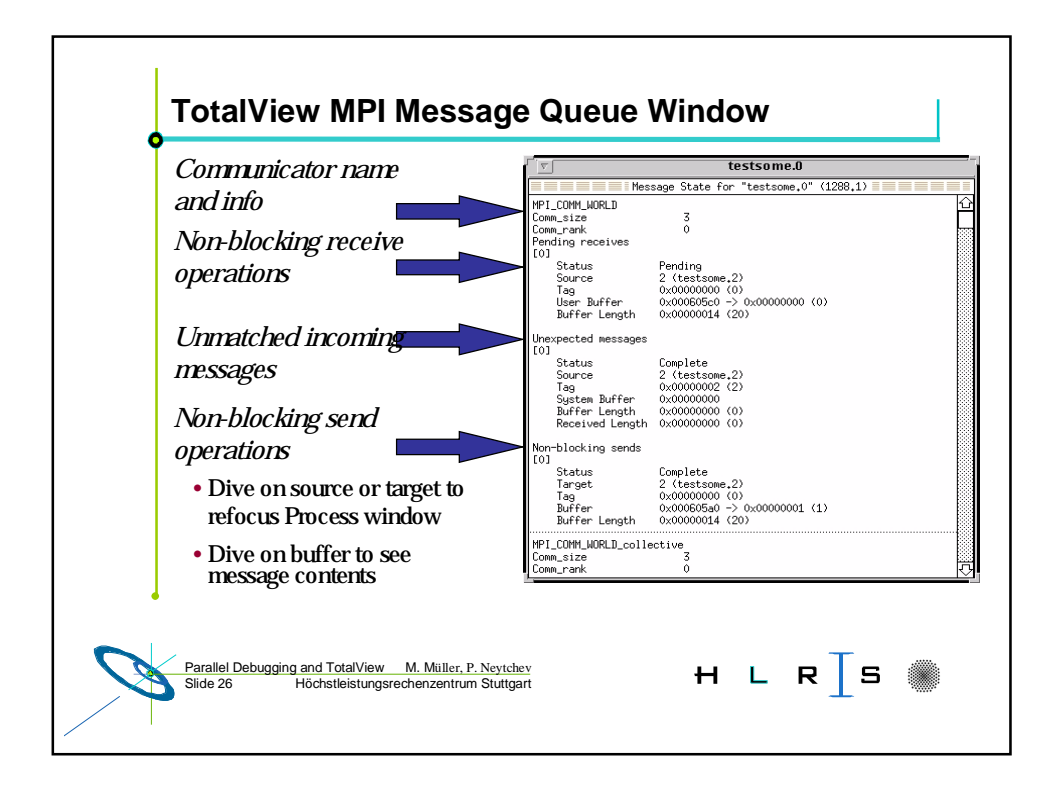

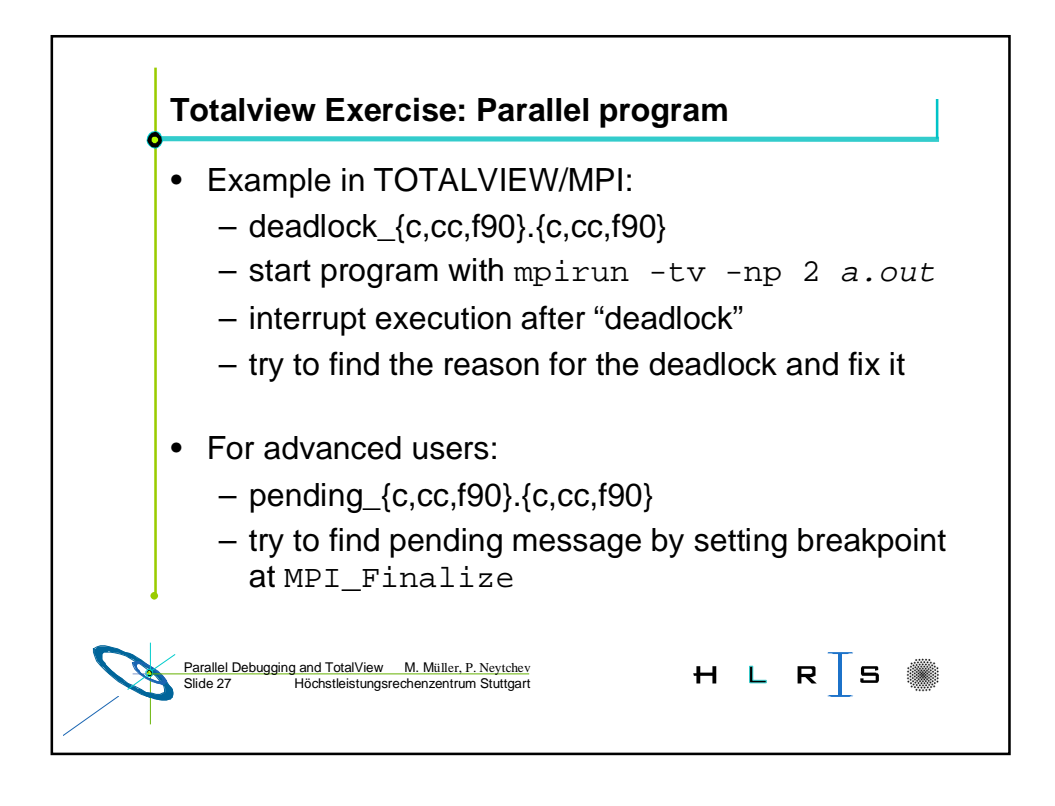

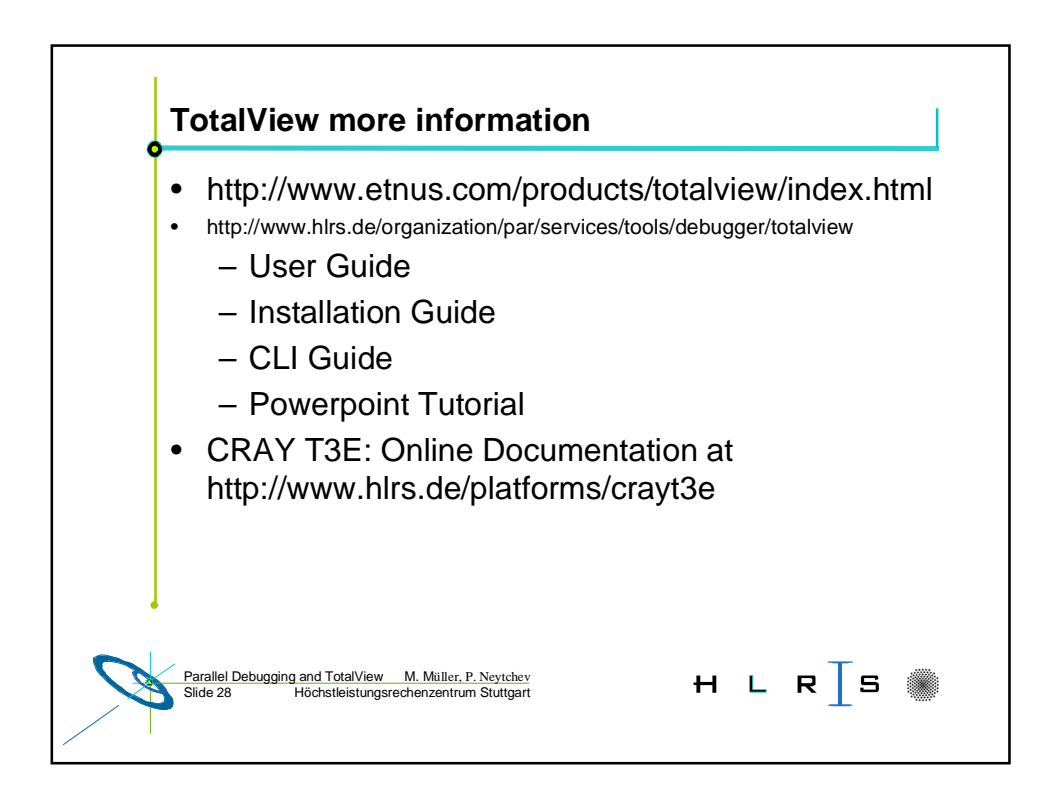